- 1. Collegarsi al sito https://mypay.provincia.tn.it/pa/home.html
- 2. Selezionare "Altre tipologie di pagamento", inserire ente e tipologia di versamento

| MyPay - Cittadino | × +                                                                                    |                                                    |                                           |                                                                    | - o ×                     |
|-------------------|----------------------------------------------------------------------------------------|----------------------------------------------------|-------------------------------------------|--------------------------------------------------------------------|---------------------------|
| ← → C 😋 mypay.pro | vincia.tn.it/apps/cittadino/spontaneo                                                  |                                                    |                                           |                                                                    | ☆ ひ   □ 🧕 ፤               |
| ≡                 | 🐺 Provincia autonoma di Trento                                                         |                                                    | Pagamenti                                 |                                                                    | Accedi all'area personale |
| m <b>ʻ</b> Pay    | 😤 Bacheca pagamenti                                                                    | 🗄 Avvisi di pagamento                              | Altre tipologie di pagamento              | 📜 Carrello                                                         |                           |
| Racheca pagamenti | <ul> <li>Altre tipologie di pagamento</li> <li>Altre tipologie di pagamento</li> </ul> |                                                    |                                           |                                                                    |                           |
|                   | Scegli l'ente che vuoi pagare e poi il servizio per il quale vuoi effettuare il paga   | mento, compila i campi ric                         | hiesti, che saranno utilizzati per co     | mporre la causale di versamento, e procedi con il pagamento        | )                         |
|                   | Ente<br>ISTITUTO DI ISTRUZIONE "M. Curie" - PERGINE VALSUGANA                          | Tipologia di pagamento<br>SC08 – Contributo volont | ario con delibera scolastica              | Reset Procedi                                                      |                           |
|                   |                                                                                        |                                                    |                                           |                                                                    |                           |
| -                 | 2020 <u>Contatti Versic</u>                                                            | ne Accessibilità Dichiarazion                      | e di accessibilità Informativa privacy. I | Informativa cookies Rimuovi preferenze cookie Aiutaci a migliorare |                           |
|                   |                                                                                        |                                                    |                                           |                                                                    |                           |
|                   |                                                                                        |                                                    |                                           |                                                                    |                           |
|                   |                                                                                        |                                                    |                                           |                                                                    |                           |
| ج الم             | ) 🧕 🖉 🚛 🖻 🖬 🔹 🚛                                                                        | s 💿 💌                                              |                                           | 🦂 -3°C Preval. nuvol.                                              | ^ 및 ⊄× 09:28              |

3. Compilare i campi richiesti e inserire l'Intestatario a fine pagina e cliccare su "Aggiungi al carrello"

N.B. come indicato nelle note a fianco della dicitura per intestatario si intende l'intestatario dell'avviso di pagamento ossia la persona per cui viene effettuato il versamento e per cui vengono richiesti i servizi, in questo caso, lo studente. L'intestatario dell'avviso di pagamento e la persona fisica che effettuerà il pagamento possono differire.

| V MyPay - Cittadino | x +                                                                                                    |                       | -                                        | o ×                |
|---------------------|----------------------------------------------------------------------------------------------------|-----------------------|------------------------------------------|--------------------|
| ← → C ≅ mypay.      | orovincia.tn.it/apps/cittadino/spontaneo                                                                                        | 3                     | ☆ <u>D</u>                               | <b>]</b> 🜖 E       |
|                     | ISTITUTO DI ISTRUZIONE "M. Curie" - PERGINE VALSUGANA<br>Pagamento Dovuto: SC08 – Contributo volontario con delibera scolastica | ~                     |                                          | •                  |
|                     | Nome dello studente * MARIO Cognome dello studente *                                                                            | 0                     |                                          |                    |
|                     | ROSSI<br>Codice Fircaw *<br>RSSMRA09A01L378J                                                                                    | 0                     |                                          |                    |
|                     | Classe frequentata                                                                                                    | 0                     |                                          |                    |
|                     | Landa and<br>ISCRIZIONE<br>Importo *<br>40                                                                                      | 0                     |                                          |                    |
|                     | Dati intestatario 🚱                                                                                                    |                       |                                          |                    |
|                     | Indietro Reset A                                                                                                    | Aggiungi al carrello  |                                          |                    |
| 🗄 🔎 Cerca           |                                                                                                    | 📥 -3°C Preval. nuvol. | ^ 또고 ↓ ↓ ↓ ↓ ↓ ↓ ↓ ↓ ↓ ↓ ↓ ↓ ↓ ↓ ↓ ↓ ↓ ↓ | 99:39<br>01/2024 🔞 |

4. Al posto di "Aggiungi al carrello" apparirà "Vai al carrello", cliccare per procedere con il pagamento o la stampa dell'avviso di pagamento.

| ✓ 🖭 MyPay - Cittadino | × +                                      |                                                                                                    | - 🛛 ×                                           |
|-----------------------|------------------------------------------|----------------------------------------------------------------------------------------------------|-------------------------------------------------|
| ← → C 😁 mypay.        | provincia.tn.it/apps/cittadino/spontaneo |                                                                                                    | ☆ ⊅   □ (§) :                                   |
|                       |                                          | ISTITUTO DI ISTRUZIONE "M. Curie" - PERGINE VALSUGANA<br>Pagamento Dovuto: SCO8 – Contributo volontario con delibera scolastica        | ~                                               |
|                       | Nome dello studente *<br>Mario           |                                                                                                    | 0                                               |
|                       | Cognome dello studente "<br>Rossi        |                                                                                                    | 0                                               |
|                       | Codice Fiscale *<br>RSSMRA09A01L378J     |                                                                                                    | 0                                               |
|                       | Classe frequentata                       |                                                                                                    | Ø                                               |
|                       | Causale *<br>Iscrizione                  |                                                                                                    | Ð                                               |
|                       | Importo *<br>40                          |                                                                                                    | _                                               |
|                       |                                          | Dati intestatario 🕑                                                                                                    |                                                 |
|                       | Nome e Cognome *<br>Mario Rossi          | Codice fiscale /         Email           Fisica         Giuridica         Non ho codice fiscale / partita IVA         RSSMRA09A01L378J |                                                 |
|                       |                                          | Indietro Reset Valia                                                                                                    | carrello                                        |
| Cerca                 | 🚛 🕤 🖶 🎼                                  | - 🖻 💼 🖡 🕅 🛜 🚱 🚱 📾 🔜 🔺                                                                                                    | C Preval. nuvol. 	 두 다 4× 09:34<br>13/01/2024 평 |

5. Stampare l'avviso di pagamento o procedere con il pagamento online. In caso di errori è possibile modificare o cancellare l'avviso appena generato.

| MyPay - Cittadino | × +                                                                                                    |                                                         |                                                                             | - 🛚 ×                                      |  |
|-------------------|----------------------------------------------------------------------------------------------------|---------------------------------------------------------|-----------------------------------------------------------------------------|--------------------------------------------|--|
| ← → C 😅 mypay.pro | ovincia.tn.it/apps/cittadino/carrello                                                                                                    |                                                         |                                                                             | ☆ \$\$   ■ \$ :                            |  |
| -                 | 📜 Carrello                                                                                                    |                                                         |                                                                             | •                                          |  |
|                   | 🥖 Inserimento dati                                                                                                    | Validazione mail                                        | Riepilogo                                                                   | S Pagamento                                |  |
|                   | In questa pagina si possono gestire i dovuti da pagare inseriti all'interno del carrello e tramite il menu Azioni, cliccando sui tre puntini, si avranno a disposizione le funzionalità per stampare<br>l'avviso di pagamento o eliminare il dovuto dal carrello. |                                                         |                                                                             |                                            |  |
|                   | Dati del versante                                                                                                    |                                                         |                                                                             |                                            |  |
|                   | Ti<br>Nome e Cognome *                                                                                                    | po persona<br>Fisica Giuridica Codice fiscale *         | Non ho codice fiscale / partita IVA                                         |                                            |  |
|                   | Dati aggiuntivi                                                                                                    | Clicca per aggiungere i dati agg                        | juntivi del versante                                                        | ~                                          |  |
|                   | Dovuti intestati a: Mario Rossi<br>Codice fiscale: RSSMRA09A01L378J Email:                                                                                                    |                                                         |                                                                             | Θ                                          |  |
|                   | Beneficiario                                                                                                    | Tipo dovuto                                             | Causale del versamento                                                      | Importo Azioni                             |  |
|                   | ISTITUTO DI ISTRUZIONE "M. Curie" -<br>PERGINE VALSUGANA                                                                                                    | SC08 – Contributo volontario con<br>delibera scolastica | Rossi Mario-RSSMRA09A01L378JIscrizione                                      | 40,00 € ···· ·                             |  |
|                   | Dati aggiuntivi                                                                                                    | Clicca per aggiungere i dati aggi                       | untivi dell'intestatario                                                    | × .                                        |  |
|                   | Importo totale del pagamento: 40,00                                                                                                    | €                                                       |                                                                             |                                            |  |
|                   | Abbandona e svuota carrello                                                                                                    |                                                         |                                                                             | Stampa avviso pagamento Avanti             |  |
|                   | Scegli come pagare gli importi presenti nel carrello, puoi                                                                                                    | procedere al pagamento online oppure st                 | ampare l'avviso cartaceo e recarti in uno sportello abilitato alla riscossi | one. La stampa dell'avviso non preclude la |  |
| E $ ho$ Cerca     | , 🔁 🖬 💽 🗖 🕌                                                                                                    | - 🖉 🙆 🙆 🕅 -                                             | <u>"</u>                                                                    | 🛁 -3°C Preval. nuvol. ^ 🖬 🗘 😽              |  |